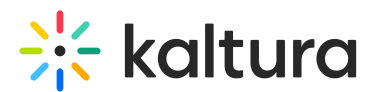

# Set up Kaltura's media assignment tool for Blackboard

Last Modified on 05/26/2025 2:44 pm IDT

 $\textcircled{B}_{a}$  This article is designated for administrators.

### About

This guide explains how to enable Kaltura's media assignment submission tool in your LMS, allowing students to submit video assignments through the Kaltura embed workflow.

## **Configure Kaltura settings**

1. Go to your <u>KAF</u> Configuration Management console and click on the **Browseandembed** module. You can also navigate to it directly using a link:

https://{your\_KMS\_URL}/admin/config/tab/browseandembed.

ModulesCustom / core / kaf Browseandembed Canvas Hosted Hostedrelated Ltigrading

The **Browseandembed** page displays.

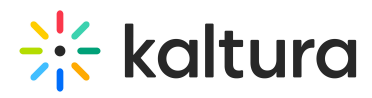

#### **Configuration Management**

| Server Tools            | Browseandembed                |                                                                                                    |                                                                                                    |  |
|-------------------------|-------------------------------|----------------------------------------------------------------------------------------------------|----------------------------------------------------------------------------------------------------|--|
| Backup Configuration    |                               |                                                                                                    |                                                                                                    |  |
| Player replacement tool | Module Info                   |                                                                                                    |                                                                                                    |  |
| Global                  |                               |                                                                                                    |                                                                                                    |  |
| Application             | Info                          | The 'Browseandembed' module control the way users can use the Browse, Search & Embed (BSE) tool.<br>Please make sure players are set. We recommend to make sure the 'BSEPlayerd' field is filled up. |                                                                                                    |  |
| AddNew                  |                               | <ul> <li>Note that depending on the LMS/CMS decumperation</li> </ul>                                                                                                    | used, the feature set might be different. To read more, please see the BSE                                                                                       |  |
| Auth                    | _                             | <ul> <li>If you need to upgrade your BSE playe</li> </ul>                                                                                                    | ers from V2 to V7 Kaltura player, please use this tool.                                                                                                    |  |
| Categories              | -                             |                                                                                                    |                                                                                                    |  |
| Channels                |                               |                                                                                                    |                                                                                                    |  |
| Client                  | enabled                       | Yes 🗸                                                                                                    | Enable the Browseandembed module.                                                                                                    |  |
| Debug                   |                               |                                                                                                    |                                                                                                    |  |
| EmailService            | returnUrlMethod               | GET 🗸                                                                                                    | Which method to use for the return urf action.                                                                                                    |  |
| EmailTemplates          |                               |                                                                                                    |                                                                                                    |  |
| Gallery                 |                               |                                                                                                    |                                                                                                    |  |
| Header                  | allowEmbedFromMultipleCourses | No 🗸                                                                                                    | Defines how many categories to include when embedding media.                                                                                                    |  |
| Languages               |                               |                                                                                                    |                                                                                                    |  |
| Login                   | - filterTypeAttribute         | custom_filter_type                                                                                                    | The LTI attribute the get the filler type from.                                                                                                    |  |
| MediaCollaboration      |                               |                                                                                                    |                                                                                                    |  |
| Metadata                |                               | custom_disable_add_new                                                                                                    | The LTI attribute the get the disable-add-new from.                                                                                                    |  |
| Moderation              | disableAddNewAttribute        |                                                                                                    |                                                                                                    |  |
| My-media                |                               |                                                                                                    |                                                                                                    |  |
| Navigation              | enableNewBSEUI                | v3 🗸                                                                                                    | This field enables the brand new Browse and Embed UI and functionality.                                                                                          |  |
| Player                  |                               |                                                                                                    |                                                                                                    |  |
| PlaylistPage            | Embod Sottings Putton         | Show 🗸                                                                                                    | Select 'Yes' to present the Embed Settings button, allowing users to change the embed settings before embedding media.                                           |  |
| Recaptcha               | EmbedsettingsButton           |                                                                                                    |                                                                                                    |  |
| Search                  |                               |                                                                                                    |                                                                                                    |  |
| Security                | enableQuickIngest             | No 🗸                                                                                                    | Turn on the Quick Ingest endpoint. Once on, it can either replace the existing Browse and Embed endpoint, or can be used as a<br>standalone tool using this URL: |  |
| SharedRepositories      | -                             |                                                                                                    | (KAF_Base_URL)/browseandembed/quick-ingest                                                                                                    |  |
| Widgets                 |                               |                                                                                                    |                                                                                                    |  |

- 2. Configure the following settings:
- enableAssignmentSubmission Set to 'Yes'.
- **assignmentSubmissionText** This is the message that appears when students submit an assignment. The default text is: *Would you like to submit media as an assignment?* You can customize this message to fit your needs.
- assignmentSubmissionMaxRole Set this to 'Contributor' to ensure students can see the 'Submit Media' popup when selecting an entry and clicking the 'Embed' button. (If you want users with a higher role to also see the popup, you can set it to a higher level.)

| enableAssignmentSubmission  | Yes V                             | This feature enables an additional pop up screen when selecting media in Browse. Search and Embed to verify if the user is<br>submitting an assignment. If confirmed, the selected entry will be cloned under a different user name to prevent editing and<br>deletion. |
|-----------------------------|-----------------------------------|----------------------------------------------------------------------------------------------------|
| assignmentSubmissionText    | Would you like to submit media as | Determines the text that will appear on the pop up message when submitting an assignment. In case left empty, the default message will appear.                                                                                                    |
| assignmentSubmissionMaxRole |                                   | This sets the highest role level which will see the pop up upon selecting an entry in Browse, Search and Embed.                                                                                                    |
| contentitemReturnUrlAttr    | content_item_return_url           | The LTI attribute that holds the content-item return url                                                                                                    |
| sendCimLineItem             | Never 🗸                           | "Select 'Yes' to include CIM JSON data for any quiz entry. Turn this field on only if specific gradebook integration workflows are<br>not available for the integration (e.g., BB Ultra)."                                                                              |
| allowEmbedFromMediaGallery  | Contributor 🗸                     | Choose the minimal role that can embed Media Gallery content via BSE.                                                                                                    |
| autoRepublish               | Yes 🗸                             | Enable the automatic re-publishing feature to make content playable even when it was un-published from the \'Embedded In<br>Context\' category after it was embedded via BSE.                                                                                           |

#### 3. Click Save.